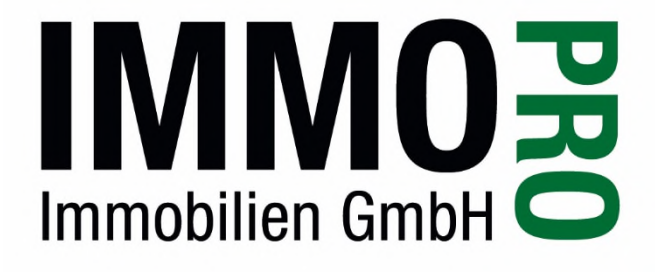

# Immo-Pro Online Portal

## Vers. 1.0

Mag. Kandler Barbara 19.07.2021

## Inhalt

| Erstzugang:                          | 3                                                                                    |
|--------------------------------------|--------------------------------------------------------------------------------------|
| Übersicht                            | 6                                                                                    |
| Einheiten/Tops:                      | 8                                                                                    |
| Vorschreibung:                       | 8                                                                                    |
| Konto:                               | 9                                                                                    |
| Dokumente                            | .1                                                                                   |
| Kundenmeldungen/Benachrichtigungen 1 | .2                                                                                   |
|                                      | Erstzugang:<br>Übersicht<br>Einheiten/Tops:<br>/orschreibung:<br>Konto:<br>Dokumente |

## 1. Erstzugang:

Anforderung eines Zugangs über office@immopro.at oder über unsere Homepage unter "Kundenportal ImmoPro neu".

Sie erhalten Ihr persönliches Kundenlogin sowie ein Passwort zugesandt.

Einstieg über unsere Homepage www.immopro.at:

Menu Kundenlogin:

Kundenportal ImmoPro-Online anklicken:

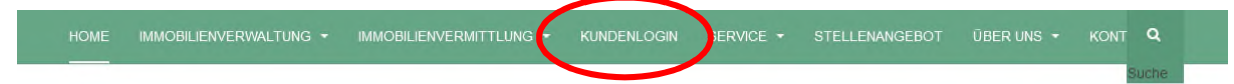

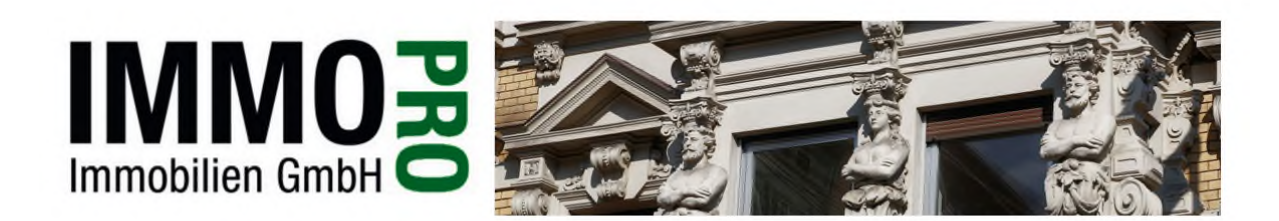

## ImmoPro Immobilien GmbH - Die Hausverwaltung auf IHRER Seite!

Ab sofort sind unsere Büros für den Kundenverkehr wieder geöffnet. Bitte beachten Sie jedoch die derzeitigen Schutzmaßnahmen aufgrund der aktuellen Corona-Situation. Selbstverständlich sind wir gerne weiterhin per e-mail und Telefon für Sie erreichbar. Bitte nutzen Sie auch die Möglichkeiten unseres Online-Portals, das Rund um die Uhr für Sie zur Verfügung steht. Bleiben Sie gesund!

Kompetenz, Qualität und Kundenorientierung sind unsere Grundsätze bei der Betreuung Ihrer Liegenschaft.

Unsere Mitarbeiter sind Spezialisten in Ihren Fachgebieten (Techniker, Juristen, Sachverständige, Bilanzbuchhalter) und decken damit das gesamte Spektrum einer modernen und dynamischen Hausverwaltung ab, die zugleich auf eine jahrzehntelange Geschichte zurückblicken kann.

Wir sorgen nicht nur für eine **Optimierung der Betriebskosten**, sondern betreuen Sie auch bei allen anderen wirtschaftlichen, technischen und rechtlichen Fragestellungen im Zusammenhang mit der Betreuung Ihrer Liegenschaft. Natürlich übernehmen wir gerne auch die **Vermittlung** Ihrer Liegenschaft und stehen Ihnen mit unserer langjährigen Erfahrung zur Verfügung!

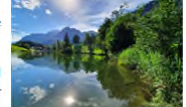

Unser ImmoPro Online Portal wurde rundherum erneuert und steht unseren Kunden ab sofort rund um die Uhr zur Verfügung! Wir bieten Ihnen einen persönlichen Zugang zu Ihrer Liegenschaft als Wohnungseigentümer oder Hauseigentümer mit folgenden Funktionen:

Übersicht über Ihre Bestände

Auf www.immopro.at den Menüpunkt Kundenlogin auswählen

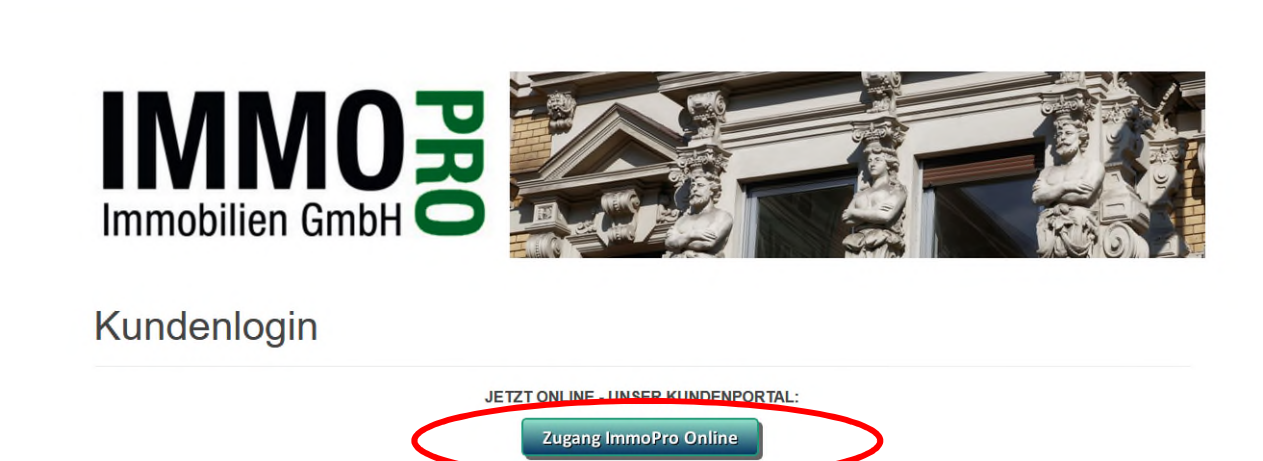

Das Kundenportal steht Kunden der ImmoPro Immobilien GmbH sowie Kunden der Firma protop Immobilien Gmbh und der Kanzlei Silber GmbH zur Verfügung. Wir bieten Ihnen einen persönlichen Zugang zu Ihrer Liegenschaft als Wohnungseigentümer oder Hauseigentümer, der Ihnen rund um die Uhr zur Verfügung steht.

#### Auf Zugang ImmoPro Online klicken

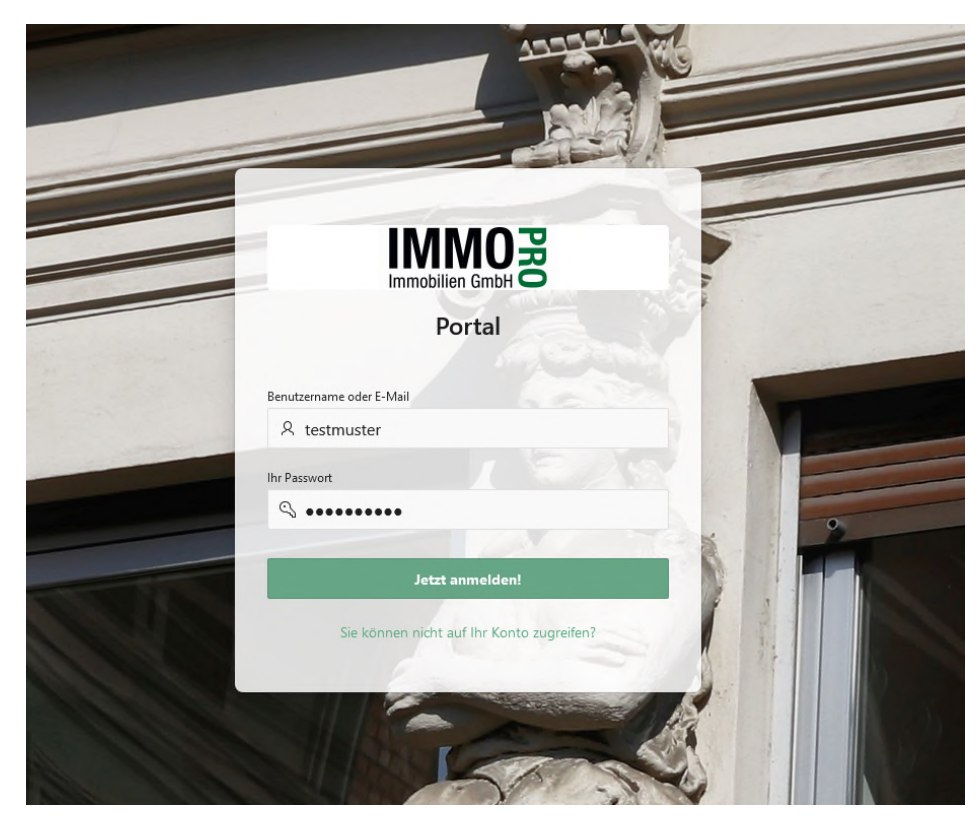

Benutzername und Passwort laut Mail eingeben

|      |                                                                                                    |                 |              |           | 🕀 Abmelden |
|------|----------------------------------------------------------------------------------------------------|-----------------|--------------|-----------|------------|
| ٩    | Profil                                                                                                    |                 |              |           |            |
| ٩    | Name<br>Klaus Musterman                                                                                                    |                 |              |           |            |
| â    | Adresse<br>6232 Münster, Tirol Dorf 82 I-q / Top 25 Österreich                                                                                                    |                 |              |           |            |
| Ø    | Benutzename<br>testmuster                                                                                                    |                 |              |           |            |
| P    | E-Mail Adresse                                                                                                    |                 |              |           |            |
|      | Telefonnummer                                                                                                    |                 |              |           |            |
| Ge   | surtidatum                                                                                                    |                 |              |           |            |
| E-Ma | iklensstnichtigung *<br>Ja Nein                                                                                                    |                 |              |           |            |
| Nu   | zungsbedingungen                                                                                                    |                 |              |           |            |
| I.Ve | rtragsinhalt                                                                                                    |                 |              |           | ^          |
| Geg  | genstand dieser Vereinbarung ist die Zurverfügungstellung von Daten seitens der ImmoPro Immobilien GmbH Gruppe (ImmoPro Immobilien GmbH, Protop Immobilien GmbH, Ka            | nzlei Silber Gm | bH) im Folge | enden kur | z          |
| Imr  | noPro genannt , die diese als Verwalter für den Nutzer hinsichtlich der ihm zuordenbaren Bestandseinheiten bzw. Immobilien gespeichert hat. Der Zugang zu diesen Daten erfolgt | via Homepage    | der Fa. Imm  | oPro mitt | els        |

#### Profil ergänzen:

Die E-Mail-Adresse kann nur bei einem Benutzer hinterlegt werden, da diese auch für das Zurücksetzen des Passwortes verwendet wird. Sollten Sie mehrere Liegenschaften haben, welche bei diesem Zugang noch nicht aufscheinen, bitten wir um Mitteilung an uns.

#### E-Mail-Benachrichtigung:

Wenn Sie E-Mail-Benachrichtigungen erhalten wollen, wählen Sie Ja.

*Telefonnummer* und *Geburtsdatum* sind keine Pflichtfelder.

|                                                                                                    | un  |  |
|----------------------------------------------------------------------------------------------------|-----|--|
| E-Mail-Benachrichtigung *<br>Ja Nein                                                                                                    |     |  |
| Nutzungsbedingungen                                                                                                    |     |  |
| I.Vertragsinhalt                                                                                                    | ^   |  |
|                                                                                                    |     |  |
| Gegenstand dieser Vereinbarung ist die Zurverfügungstellung von Daten seitens der ImmoPro Immobilien GmbH Gruppe (ImmoPro Immobilien GmbH, Protop Immobilien GmbH, Kanzlei Silber GmbH) im Folgenden kurz                  |     |  |
| ImmoPro genannt, die diese als Verwalter für den Nutzer hinsichtlich der ihm zuordenbaren Bestandseinheiten bzw. Immobilien gespeichert hat. Der Zugang zu diesen Daten erfolgt via Homepage der Fa. ImmoPro mittels       |     |  |
| Identifikation. Die Abfrage erfolgt über eine Webseite nach Identifikation des Kunden über ein nur ihm bekanntes Kennwort. Voraussetzung für die Nutzung des Onlineportals ist ein aufrechtes Verwaltungsverhältnis zwisch | ien |  |
| der ImmoPro und dem Hauseigentümer bzw. der Eigentümergemeinschaft, deren Miteigentümer der Nutzer ist.                                                                                                    |     |  |
| II.Leistungsumfang                                                                                                    | ~   |  |
| 🔀 Ich akzeptiere die Nutzungsbedingungen                                                                                                    |     |  |
|                                                                                                    |     |  |

#### Nutzungsbedingungen:

Mit Akzeptieren der Nutzungsbedingungen können Sie unser Onlineportal verwenden.

|                                                                                                    | Passwort muss geändert werden! |
|----------------------------------------------------------------------------------------------------|--------------------------------|
| Passwort ändern                                                                                                    |                                |
| Alter Passwort                                                                                                    |                                |
| Neues Passwort                                                                                                    |                                |
| Passwort Bestätigung                                                                                                    |                                |
| Mindestlänge: 6 Zeichen, darf nicht dem Benutzernamen entsprechen, enthalten sein müssen: Großbuchstaben (4-2), Kleinbuchstaben (0-2), Zahl (0-9) |                                |
| Passwort ändern                                                                                                    |                                |

#### Vergabe neues Passwort

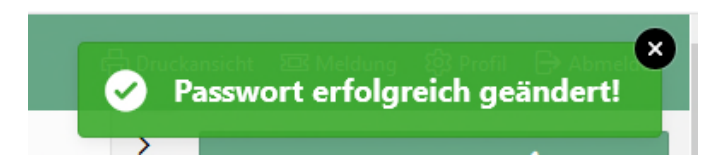

### Rechts oben erscheint diese Meldung

Die Daten im Profil können jederzeit geändert werden (Zugang zum Profil rechts oben).

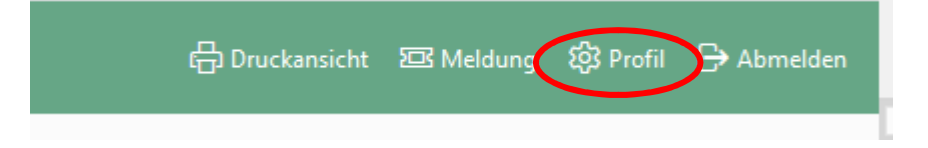

## 2. Übersicht

|                                                                             |   |                                                                                                    |                                                                                     | ê                          | Druckansicht 🖾 Meldung 🚯 Profil ( |
|-----------------------------------------------------------------------------|---|----------------------------------------------------------------------------------------------------|-------------------------------------------------------------------------------------|----------------------------|-----------------------------------|
| Obersidht                                                                   |   | Übersicht                                                                                            |                                                                                     |                            | > Meldung senden 🖗                |
| Enheiten/Tops                                                               |   | ▼ <sup>A</sup> Persönliche Daten                                                                     |                                                                                     | © Profil                   |                                   |
| ) Vorschveibung ⇒ )<br>i Kanto ⇒ )<br>j) Dokumente<br>j) Benachrichtigungen | > | Name<br>Straße<br>PLZ/Ort<br>Geb.Datum<br>E-Mail<br>Tel<br>Eister.Zustelung<br>Mail-BenadYrichtigung | Klaus Musterman<br>Derf 62 I-q / Top 25<br>6232 Münster. Trol<br>klamite54@gmäl.com |                            |                                   |
|                                                                             |   | thre Innmobilien<br>Thre Objects in Ubenkick                                                         | Ihre Dokumente<br>Rethnung Protokite som.                                           | Reuigkeiten                |                                   |
|                                                                             |   | 1 Objekte                                                                                            | Letzte Anderung                                                                     | Keine aktuellen Meldungen. |                                   |

|                    |   |                                              |                                                  |                                    |                             |              |                                    | ê                       | ) Druckansicht 🖾 Meldung 🚯 Profit 🕞 Abme |
|--------------------|---|----------------------------------------------|--------------------------------------------------|------------------------------------|-----------------------------|--------------|------------------------------------|-------------------------|------------------------------------------|
|                    |   | Obersicht                                    |                                                  |                                    |                             |              |                                    |                         | > Meldung senden #                       |
| Obersidht          |   |                                              |                                                  |                                    |                             |              |                                    |                         |                                          |
| inheiten/Tops      |   |                                              |                                                  |                                    |                             |              |                                    |                         |                                          |
| € Vorschreibung    | > | Ihre Immobilien<br>Ihre Objekte im Uberblick |                                                  | Ihre Do<br>Rechnung,               | okumente<br>Protokolle uvm. |              | Neuigkeiter                        | 1                       |                                          |
| \$ Konto           | > | 1 Objekte                                    |                                                  | Letzte Anderung                    |                             | Keine aktuel | len Meldungen.                     |                         |                                          |
| Dokumente          |   |                                              |                                                  |                                    |                             |              |                                    |                         |                                          |
| Benachrichtigungen |   | 1-1                                          |                                                  |                                    |                             |              |                                    |                         |                                          |
|                    |   |                                              |                                                  |                                    |                             |              |                                    |                         |                                          |
|                    |   | III Objekte                                  |                                                  |                                    |                             |              |                                    | 0.0                     |                                          |
|                    |   | prot-Sinwel-Weg 2, 6372 Kufstein             | if-Sinwel-Weg 2, 6372 Kufstein sona Marz 2020,8- |                                    |                             |              | 6                                  |                         |                                          |
|                    |   |                                              | 78,00                                            | 7.800,00                           | 8K<br>288,00                | Sonst.       | Kaution                            | Offene Posten<br>473,61 |                                          |
|                    |   |                                              |                                                  |                                    |                             |              |                                    |                         |                                          |
|                    |   |                                              |                                                  | Ihr Sachbearbeiter                 |                             |              | Ibr Betreuer                       |                         |                                          |
|                    |   |                                              |                                                  | Mag. Stefan Kandler<br>0512 348334 |                             |              | Mag. Stufan Kandler<br>0512 348334 |                         |                                          |
|                    |   |                                              |                                                  |                                    |                             |              |                                    |                         |                                          |
|                    |   | 1-1                                          |                                                  |                                    |                             |              |                                    |                         |                                          |
|                    |   |                                              |                                                  |                                    |                             |              |                                    |                         |                                          |

Hier werden Ihre Objekte angezeigt, der zuständige Sachbearbeiter (Verwalter/In) und der zuständige Betreuer (Buchhalter/In).

Auf der linken Seite befindet sich das Menu.

| F        |                    |   |
|----------|--------------------|---|
|          |                    |   |
| <b>=</b> | Übersicht          |   |
|          | Einheiten/Tops     |   |
| €        | Vorschreibung      | > |
| \$       | Konto              | > |
| =        | Dokumente          |   |
| Ē        | Benachrichtigungen |   |

## 3. Einheiten/Tops:

|                        | Einhe         | eiten/To        | ops                 |               |                  |        |         |    |          |        |        |             |                |
|------------------------|---------------|-----------------|---------------------|---------------|------------------|--------|---------|----|----------|--------|--------|-------------|----------------|
| <sup>Übersicht</sup> \ | eiten/1       | Tops            |                     |               |                  |        |         |    |          |        |        |             | ⊕ Zurück       |
| Q~                     | Adresse       |                 | Los Zeilen 100 V Al | tionen ∽      |                  |        |         |    |          |        |        |             | Ľ <sup>7</sup> |
| Adresse : prof-        | Sinwel-Weg 2. | . 6372 Kufstein |                     |               |                  |        |         |    |          |        |        |             |                |
| Top-EDV                | Тор           | Nutzung         | Bestandnehmer       | ZahLArt       | NFL <sup>®</sup> | Ant.   | Saldo   | VS | HMZ      | ВК     | UST    | VS (Brutto) | Von            |
| 2                      | W2            | Wohnung         | Klaus Musterman     | Dauerrechnung | 78,00            | 50/300 | ₿473,61 |    | 7.800,00 | 288,00 | 817,80 | 8.905,80    | 01.01.2012     |
|                        |               |                 |                     |               | 78,00            |        |         |    | 7.800,00 | 288,00 | 817,80 | 8.905,80    |                |
| 1 - 1                  |               |                 |                     |               |                  |        |         |    |          |        |        |             |                |

Die grünen Pfeile leiten auf Detailansichten weiter.

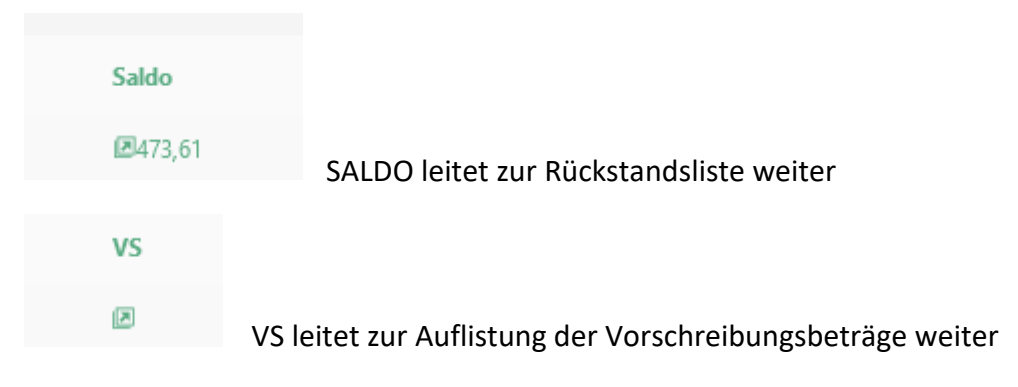

## 4. Vorschreibung:

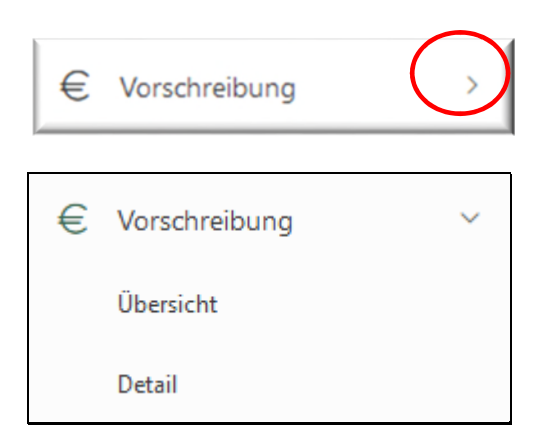

|                    |   | Obersicht \                                                                                        |          |        |                |
|--------------------|---|----------------------------------------------------------------------------------------------------|----------|--------|----------------|
| 🗉 Übersicht        |   | Übersicht                                                                                          |          |        | 49 Zurück      |
| Einheiten/Tops     |   |                                                                                                    |          |        |                |
| € Vorschreibung    | ~ | Jahr: Monat (von): Monat (bis):                                                                    |          |        |                |
| Übenicht           |   | 2020 🗡 3 🎽                                                                                         |          |        |                |
| Detail             |   | Q v Les Zeilen 100 v Aktionen v                                                                    |          |        | 2 <sup>7</sup> |
| \$ Konto           | > | ► 🔽 Jahr, Monat, Monat Table 3 Adresse, Art, Monat, Jahr                                           |          |        |                |
| Dokumente          |   | Adresse : Qprof-Sinwel-Weg 2, 6372 Kufstein, Art : Wohnungseigentumsobjekt, Monat : 3, Jahr : 2020 |          |        |                |
| Benachrichtigungen |   | Zapo                                                                                               | VS       | Unt    | VS (Brutto)    |
|                    |   | Heizkauten                                                                                         | 90,00    | 18,00  | 108,00         |
|                    |   | Warttwatter                                                                                        | 78,00    | 7,80   | 85,80          |
|                    |   | Betriebskonten                                                                                     | 120,00   | 12,00  | 132,00         |
|                    |   | Hauptmietzins                                                                                      | 7.800,00 | 790,00 | 8.580,00       |
|                    |   |                                                                                                    | 8.068.00 | 817,80 | 8.905,80       |
|                    |   | 1-4                                                                                                |          |        |                |

#### Aktuelle Vorschreibung mit den einzelnen Zahlungsposten

|                             |   | Übersicht \                            |                                     |               |      |       |            |        |             |         |                 |
|-----------------------------|---|----------------------------------------|-------------------------------------|---------------|------|-------|------------|--------|-------------|---------|-----------------|
| 🗐 Übersicht                 |   | Detail                                 |                                     |               |      |       |            |        |             |         | A Zurück        |
| Einheiten/Tops              |   |                                        |                                     |               |      |       |            |        |             |         |                 |
| € Vorschreibung<br>Übenicht | × | Jahr: Monat (von):                     | Monat (bis):                        |               |      |       |            |        |             |         |                 |
| Detail                      |   | Qv                                     | Los Zeilen 100 🛩                    | Aktionen ~    |      |       |            |        |             |         | и <sup>79</sup> |
| \$ Konto                    | > | 🕨 🔽 3 Jahr, Monat, Monat 🔚 3           | Bestandnehmer, EDV, Adresse         |               |      |       |            |        |             |         |                 |
| Dokumente                   |   | Bestandnehmer : HEIDRUN Mustermann, EL | DV : 1. Adresse : prof-Sinwel-Weg 2 | 6372 Kufstein |      |       |            |        |             |         |                 |
| Benachrichtigungen          |   | Zapo †=                                | Schlussel                           | Wert          | Jahr | Monat | VS (Netto) | UST    | VS (Brutto) | Kennung |                 |
| 0                           |   | Hauptmietzins                          | Nutzfläche                          | 55            | 2020 | 1     | 5.500,00   | 550,00 | 6.050,00    | 10/8/1  |                 |
|                             |   | Warmwasser                             | Nutzfläche                          | 0             | 2020 | 1     | 0,00       | 0,00   | 0,00        | 10/8/1  |                 |
|                             |   |                                        |                                     |               |      |       | 5.500.00   | 550,00 | 6.050.00    |         |                 |
|                             |   | 1-2                                    |                                     |               |      |       |            |        |             |         |                 |

Detailansicht mit Verteilungsschlüssel

## 5. Konto:

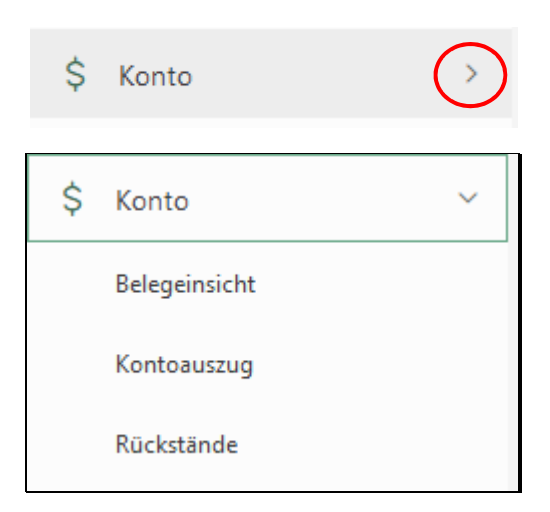

| Obersicht                       | Belegeinsicht                               |                                            |            | @ Zurück         |
|---------------------------------|---------------------------------------------|--------------------------------------------|------------|------------------|
| inheiten/Tops                   |                                             |                                            |            |                  |
| € Vorschreibung ><br>\$ Konto ~ | Jahr:<br>2021 V                             |                                            |            |                  |
| Belegeinsicht                   | Qv                                          | Los Zeilen 100 V Aktionen V                |            | 12 <sup>77</sup> |
| Kontoeuszug                     | 🕨 🕎 Jahr 🔚 Jahr, Art, Adress                |                                            |            |                  |
| Rückstände                      | Jahr : 2021, Art : Wohnungseigentumsobjekt, | Adresse : prof-Sinwel-Weg 2, 6372 Kufstein |            |                  |
| Dokumente                       |                                             | Ktp.                                       | Konto      | Betrag           |
| - Recarbirthinunger             | 2                                           | 500010                                     | Mollabfuhr | 454,55           |
| e belacinengungen               | 20                                          | 503000                                     | Strom      | 0,01             |
|                                 | 1-2                                         |                                            |            |                  |

#### Aufwandskonten

5xxxxx Betriebskostenkonten

7xxxxx Rücklagenkonten

Grüner Pfeil 🔄 : Kontodetails

| Belegdeta             | ail                       |                                |             |            |           |              | 4) Zurück                 |
|-----------------------|---------------------------|--------------------------------|-------------|------------|-----------|--------------|---------------------------|
|                       |                           |                                |             |            |           |              |                           |
| Qv                    |                           | Los Zeilen 100 V               | Aktionen Y  |            |           |              | <sup>ر</sup> <sup>۲</sup> |
| • 7                   | 🔲 3 Jahr, Art, Adresse    |                                |             |            |           |              |                           |
| Jahr : 2021, Art : We | ohnungseigentumsobjekt, A | dresse : prof-Sinwel-Weg 2, 63 | 72 Kufstein |            |           |              |                           |
| Kto.                  | Konto                     |                                | Monat       | Bel.Datum  | Bel.Nr.   | Bemerkung    | Betrag <sup>®</sup>       |
| 503000                | Strom                     | .⊻                             | 7           | 14.07.2021 | 202100111 | Strom        | -83,33                    |
| 503000                | Strom                     |                                | 7           | 15.07.2021 | 222       | IKB, 05/2021 | 41,67                     |
| 503000                | Strom                     |                                | 6           | 05.06.2021 | 223       | IKB, 06/2021 | 41,67                     |
|                       |                           |                                |             |            |           |              | 0,01                      |

Beleganzeige 🖳 : Beleg herunterladen

| Kontoa                        | iuszug                     |            |                    |        |          |
|-------------------------------|----------------------------|------------|--------------------|--------|----------|
| Obersicht \<br>Kontoauszug    |                            |            |                    |        | එ Zurück |
| Q~                            | tos Zeilen 100 V AktionenV |            |                    |        | لاتم     |
| Art : Wohnungseigentumsobjekt |                            |            |                    |        |          |
| Adresse                       |                            | Kto.       | Konto              | Betrag |          |
| prof-Sinwe                    | el-Weg 2, 6372 Kufstein    | 2008000101 | Mustermann Heidrun | -27,85 |          |
|                               |                            |            |                    | -27,85 |          |
| 1-1                           |                            |            |                    |        |          |

Grüner Pfeil 🗵 : Detailansicht Kundenkonto (Kontoauszug)

| Übersicht \ |  |
|-------------|--|
| Kontoblatt  |  |

| Kontoblatt                                             |                                                     |       |            |              |        | *9 Zurück |
|--------------------------------------------------------|-----------------------------------------------------|-------|------------|--------------|--------|-----------|
|                                                        |                                                     |       |            |              |        |           |
| Jahr: Monat (von): Mona<br>2021 ~                      | t (bis):                                            |       |            |              |        |           |
| Qv                                                     | s Zeilen 100 V Aktionen V                           |       |            |              |        | k⊿<br>N   |
| ► 🔽 2 Jahr 🔳 Kto., Jahr, Adresse, Art                  |                                                     |       |            |              |        |           |
| Kto. : 2008000101, Jahr : 2021, Adresse : prof-Sinwel- | Weg 2, 6372 Kufstein, Art : Wohnungseigentumsobjekt |       |            |              |        |           |
| Konto                                                  | Bel.Nr.                                             | Monat | Bel.Datum  | Info         | Betrag |           |
| Mustermann Heidrun                                     | 202100111                                           | 7     | 14.07.2021 | Zahlung      | -77,85 |           |
| Mustermann Heidrun                                     | 0                                                   | 1     | 01.01.2021 | Saldovortrag | 50     |           |
|                                                        |                                                     |       |            |              | -27,85 |           |
| 1 - 2                                                  |                                                     |       |            |              |        |           |

Rückstände

| Ubersicht \<br>Rück | stände                             |                  |            |                  |           |           |           |            | P Zurück       |
|---------------------|------------------------------------|------------------|------------|------------------|-----------|-----------|-----------|------------|----------------|
|                     |                                    |                  |            |                  |           |           |           |            |                |
| Q.~                 |                                    | Los Zeilen 100 ~ | Aktionen 🗠 |                  |           |           |           |            | ⊾ <sup>n</sup> |
| •                   | Adresse                            |                  |            |                  |           |           |           |            |                |
| Adresse             | : prof-Sinwel-Weg 2, 6372 Kufstein |                  |            |                  |           |           |           |            |                |
| Aufgeb              | acht bis                           | Bel.Datum        | Bel.Nr.    | Text             | Mahnstufe | OP Betrag | RE Betrag | Konto      |                |
|                     | 14.07.2021                         | 01.01.2020       | 1          | Zinsliste 2020/1 | 0         | 6.050,00  | 6.050,00  | 2008000101 |                |
|                     | 14.07.2021                         | 14.07.2021       | 202100111  | Zahlung          | 0         | -77,85    | -77,85    | 2008000101 |                |
|                     | 14.07.2021                         | 29.02.2020       | 1          | Zahlung          | 0         | -6.000,00 | -6.000,00 | 2008000101 |                |
| 1 - 3               |                                    |                  |            |                  |           |           |           |            |                |

Offene Salden

## 6. Dokumente

|                                                       |                                                 |                                   |            |         | r <mark>ð</mark> i Dru | ckansicht 😂 Meldung 🛞 Profit 🕞 Abmelden                                                  |
|-------------------------------------------------------|-------------------------------------------------|-----------------------------------|------------|---------|------------------------|------------------------------------------------------------------------------------------|
| <ul> <li>Obersicht</li> <li>Einheiter/Tops</li> </ul> | Oberricht \                                     |                                   |            |         | ⇒<br>Zurück            | En Dokumentarten<br>BK Abrechnung<br>∀Anzeigen<br>Portal Dokumente, Protokolle, Verträge |
| € Vorschreibung ><br>\$ Konto >                       | Q ~                                             | tes Zolen 100 v Attorer v         |            |         | r <sub>3</sub>         | e Anzeigen                                                                               |
| Dokumente                                             | Top/Einheit : , Adresse : prof-Sinwel-Weg 2, 63 | 72 Kufstein                       |            |         |                        |                                                                                          |
| Benachrichtigungen                                    | Art                                             | Datei                             | Erfassung  | Kennung |                        |                                                                                          |
|                                                       | BK Abrechnung                                   | ▲BK-Langfassung 2021              | 19.07.2021 | 10/8    |                        |                                                                                          |
|                                                       | Portal Dokumente, Protokolle, Verträge          | daWE-Vertrag                      | 19.07.2021 | 10/8    |                        |                                                                                          |
|                                                       | Portal Dokumente, Protokolle, Verträge          | &Werkvertrag Hausmeister          | 19.07.2021 | 10/8    |                        |                                                                                          |
|                                                       | Top/Einheit : WZ. Adresse : prof-Sinwel-Weg Z.  | 6372 Kufstein                     |            |         |                        |                                                                                          |
|                                                       | Art                                             | Datei                             | Erfassung  | Kennung |                        |                                                                                          |
|                                                       | BK Abrechnung                                   | diahresabrechnung 2021 Mustermann | 19.07.2021 | 10/8    |                        |                                                                                          |
|                                                       | 1-4                                             |                                   |            |         |                        |                                                                                          |

Mit Klick auf den grünen Dateinamen kann das jeweilige Dokument heruntergeladen werden.

| F          |               |   |                     |                      | සි the   | ckansicht 1932 Meldung 📚 Profil 🕒 Abrralden              |
|------------|---------------|---|---------------------|----------------------|----------|----------------------------------------------------------|
|            |               |   | Übersicht           |                      | >        | Meldung senden 🖗                                         |
|            | lbersicht     |   |                     |                      |          | 🕒 Dokumentänderungen                                     |
| <u>n</u> = | inheiten/Tops |   | * Rersönliche Daten |                      | C Profil | BK Abrechnung                                            |
| €V         | forschreibung | > | Nama                | Ray Musternan        |          | vor 26 Minuten<br>Portal Dokumente, Protokolle, Verträge |
| \$ ×       | ionto         | > | StraBe              | Dorf 82 I-g / Top 25 |          | ØAnzeigen<br>vor 26 Minuten                              |
| 2 0        | Nokumente     |   | PLZ/Drt             | 6232 Münster, Tirol  |          |                                                          |

Die Dokumente können auch in der Übersicht mit Klick auf Anzeigen... ausgewählt werden

## 7. Kundenmeldungen/Benachrichtigungen

| IMMO B                              | 合 Druskansich (图 Mass | and B Profil B |
|-------------------------------------|-----------------------|----------------|
| berscht L                           |                       | 9              |
| hts oben auf <b>Meldung</b> klicken |                       |                |
|                                     |                       |                |
| litteilung senden                   | ×                     |                |
|                                     |                       |                |
| prof-Sinwel-Weg 2, 6372 Kufstein    | ~                     |                |
|                                     |                       |                |
|                                     | ·                     |                |
| Anliegen                            | ~                     |                |
| Aigemene Armage                     |                       |                |
| D Betreff                           |                       |                |
|                                     |                       |                |
| Aitteilung                          |                       |                |
|                                     |                       |                |
|                                     |                       |                |
|                                     |                       |                |
|                                     |                       |                |
|                                     | н.                    |                |
| Keine Datei ausgewählt Durchsuchen  |                       |                |
| Senden                              |                       |                |
|                                     |                       |                |

Klient und Top auswählen

Auswahl bei Anliegen:

- Allgemeine Anfrage
- Fragen zur Abrechnung
- Guthabensanforderung
- Schadenmeldung
- Vorschreibungen

Betreff eingeben

#### Mitteilungstext erfassen

Dateien können hochgeladen und angehängt werden

Mit Klick auf Senden wird die Meldung in unser System übertragen

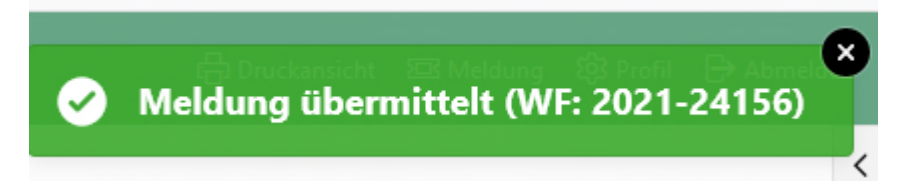

#### Bestätigungsmitteilung mit Bearbeitungsnummer

| 🔳 Übersicht        |   | <sup>Obersidit</sup> \<br>Benach | nrichtigunge  | n                         |                               |                  |                    |             | P Zurück       |
|--------------------|---|----------------------------------|---------------|---------------------------|-------------------------------|------------------|--------------------|-------------|----------------|
| Einheiten/Tops     |   |                                  |               |                           |                               |                  |                    |             |                |
| € Vorschreibung    | > | Qv                               |               | Los Zeilen 100 V Aktionen | ~                             |                  |                    |             | к <sup>4</sup> |
| \$ Konto           | > |                                  | Gruppe        | Worldflow                 | Status 1.7                    | Benchevilbung    | Letzte Bearbeitung | Kommentare  |                |
| Dokumente          |   | RU                               | Kundenmeldung | WFi 2021-24156            | G Einmeldung aus Kundenportal | SpermÄ\siltermin | vor 2 Minuten      | <b>Fa</b> 1 |                |
| Benachrichtigungen |   | 1-1                              |               |                           |                               |                  |                    |             |                |

In den Benachrichtigungen ist der derzeitige Bearbeitungsstatus der Meldungen ersichtlich.

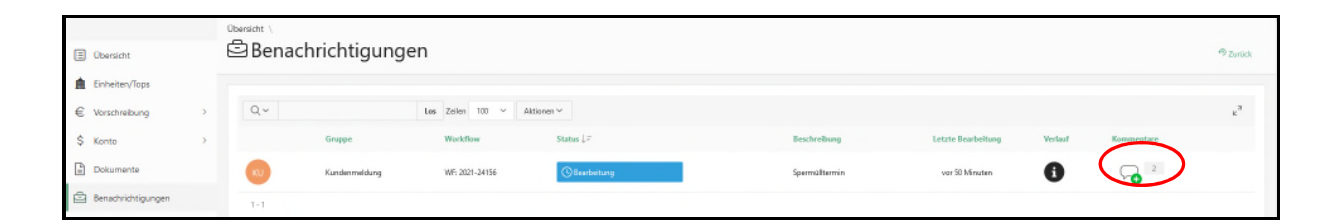

| Mitteilung senden                                                                                                    | ×     |
|----------------------------------------------------------------------------------------------------|-------|
| Mittellung                                                                                                    |       |
| Keine Datei ausgewählt Durchsuchen                                                                                                    |       |
| Senden                                                                                                    |       |
| Sperrmülltermin Musterstraße<br>Sehr geehrter Herr Musterman,<br>der nächste Sperrmülltermin für Ihre Liegenschaft Musterstraße ist am 16. August 202<br>Wir wünschen Ihnen noch einen schönen Tag.<br>Mit freundlichen Grüßen,<br>Ihr Team der ImmoPro Immobilien GmbH<br>vor 49 Minuten Öffentlich | 1.    |
| Spermülltermin<br>Bitte um Information, wann der nächste Sperrmülltermin ist.<br>MfG<br>Klaus Musterman<br>#Allgemeine Anfrage                                                                                                    |       |
| Musterman Klaus - vor 56 Minuten Extern                                                                                                    | 1 - 2 |

|                                                                   |   | Übersicht                                                                                                    |                                                        |                                            |                                |                                       |         | >                              | Meldung sen                                  | iden 🕈                                        |
|-------------------------------------------------------------------|---|----------------------------------------------------------------------------------------------------|--------------------------------------------------------|--------------------------------------------|--------------------------------|---------------------------------------|---------|--------------------------------|----------------------------------------------|-----------------------------------------------|
| Übersicht                                                         |   |                                                                                                    |                                                        |                                            |                                |                                       |         | ć                              | 5 Dokumentänderungen                         |                                               |
| Einheiten/Tops                                                    |   | • <sup>A</sup> Persönliche Daten                                                                                                    |                                                        |                                            |                                |                                       |         | O Profil                       | BK Abrechnung                                |                                               |
| Vorschreibung                                                     | > | Name                                                                                                    | Klaur                                                  | M externa o                                |                                |                                       |         |                                | Portal Dokumente, Prot                       | vor 68 Min<br>tokolle, Verträge               |
| Konto                                                             | > | Straße                                                                                                    | Dorf 8                                                 | 2 Jun / Top 25                             |                                |                                       |         |                                | Paurigen                                     | var 68 Ma                                     |
| Dokumente                                                         |   | PLZ/Ort                                                                                                    | 6232                                                   | Monster, Tiral                             |                                |                                       |         | é                              | Benachrichtigungen                           | Details 🗵                                     |
| Benachrichtigungen                                                |   | Geb.Datum                                                                                                    |                                                        |                                            |                                |                                       |         |                                | Bearboitung                                  | WF: 2021-241                                  |
|                                                                   |   | E-Mai                                                                                                    | lolomi                                                 | te54@gmail.com                             |                                |                                       |         |                                | Spermülltermin                               |                                               |
|                                                                   |   | Tel                                                                                                    |                                                        |                                            |                                |                                       |         |                                | vice #1 Minuten                              |                                               |
|                                                                   |   | Elektr.Zustellung                                                                                                    | 8                                                      |                                            |                                |                                       |         |                                |                                              |                                               |
|                                                                   |   |                                                                                                    | 0                                                      |                                            |                                |                                       |         |                                |                                              |                                               |
|                                                                   |   | Mail-Benachcebhound                                                                                                    | (e)                                                    |                                            |                                |                                       |         |                                |                                              |                                               |
|                                                                   |   | Mail-Benachrichtmunn                                                                                                    | 0                                                      |                                            |                                |                                       |         |                                |                                              |                                               |
|                                                                   |   | Mai-Benacharbhna inn                                                                                                    |                                                        |                                            |                                |                                       |         | i 🛱 Druckar                    | ssicht 308 Meldung [₿] f                     | Profil 🕀 Abmeld                               |
|                                                                   |   | Ubersicht \                                                                                                    |                                                        |                                            |                                |                                       |         | r <mark>음</mark> t Drucker     | veicht 353 Meldung (ĝi f                     | Profil 🗗 Abrneld                              |
| Unmobilen Griter                                                  |   | Obersicht \                                                                                                    | ngen                                                   |                                            |                                |                                       |         | i 🛱 Druckar                    | wicht XX Meldung 1(3) F                      | Profil 🗗 Abmeld                               |
| Obersicht<br>Einheiten/Tops                                       |   | Obersicht \                                                                                                    | ngen                                                   |                                            |                                |                                       |         | (급) Druckar                    | nicht IEE Meldung (∯ f                       | Profil 🕀 Abmeld                               |
| Ubersicht<br>Enheiten/Tops<br>Vorschreibung                       | > | Obersicht \                                                                                                    | ngen                                                   | Altionar V                                 |                                |                                       |         | 侍 Druckar                      | nicht 305 Meldung t∯ f                       | Profil D Abmeld                               |
| Ubersicht<br>Vorschreibung<br>Konto                               | > | Obersicht \                                                                                                    | ngen<br>La 2eier 100 v<br>Warkflow                     | Altioner∨<br>States↓⊄                      | Benkrobung                     | Latzle Bearbeilung                    | Verlauf | क्षे Drucker<br>Sichtbar für   | uicht 303 Meldung (\$) f                     | Profil 🖻 Abmald<br>P Zurock<br>E <sup>3</sup> |
| Ubensicht<br>Einheiten/Tops<br>Konto<br>Dokumente                 | > | Obersicht \<br>Benachrichtigur<br>Gruppe<br>Gruppe<br>Gruppe<br>Gruppe<br>Gruppe                                                                                                    | ngen<br>te Zeim 10 v<br>Workflaw<br>99: 221-2415       | Attirner ><br>Stalas 1,7<br>Ø Dagestlessen | Benchraßung<br>Spermölterrön   | Latzte Bearleitung<br>vor 10 Standes  | Verlauf | E Doucker<br>Sichtbar für<br>Q | sicht XX Meldung (§ 1<br>Kommenter           | Pooli Di Abmaki<br>Pizurock<br>E <sup>3</sup> |
| Ubenicht<br>Birheiten/Tops<br>Vorschreibung<br>Konto<br>Dokumente | > | Chersicht \<br>Chersicht \<br>Chersicht Chersichtigur<br>Compression<br>Compression<br>Compre | ugen<br>Les Zeilen 100 v<br>Workflow<br>Wr. 2221-24156 | Attionan ><br>Status 1,7<br>@AkpentHacam   | Brechrolitory<br>Spermülternén | Letters Boarbeitung<br>vor 16 Standes | Verlauf | E Doccier<br>Sichther für      | ucht XX Meldung (§ f<br>Konsenstere<br>Too 3 | Profil 🖨 Abmald<br>P Zuröck                   |

Bitte verlassen Sie das Portal mit Klick auf Abmelden rechts oben:

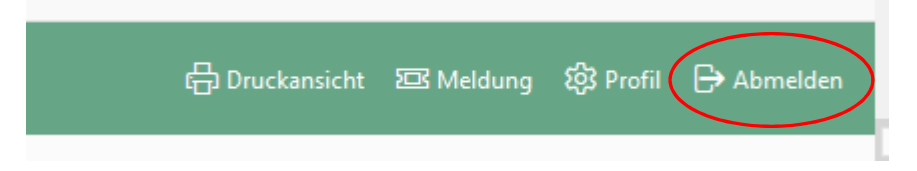